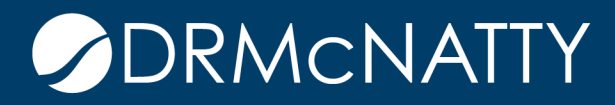

## TECH TIP

## CREATING A SUPPORT TICKET ACCOUNT DRMCNATTY HOSTING

## 1) From your portal page click on "Submit a Support Ticket"

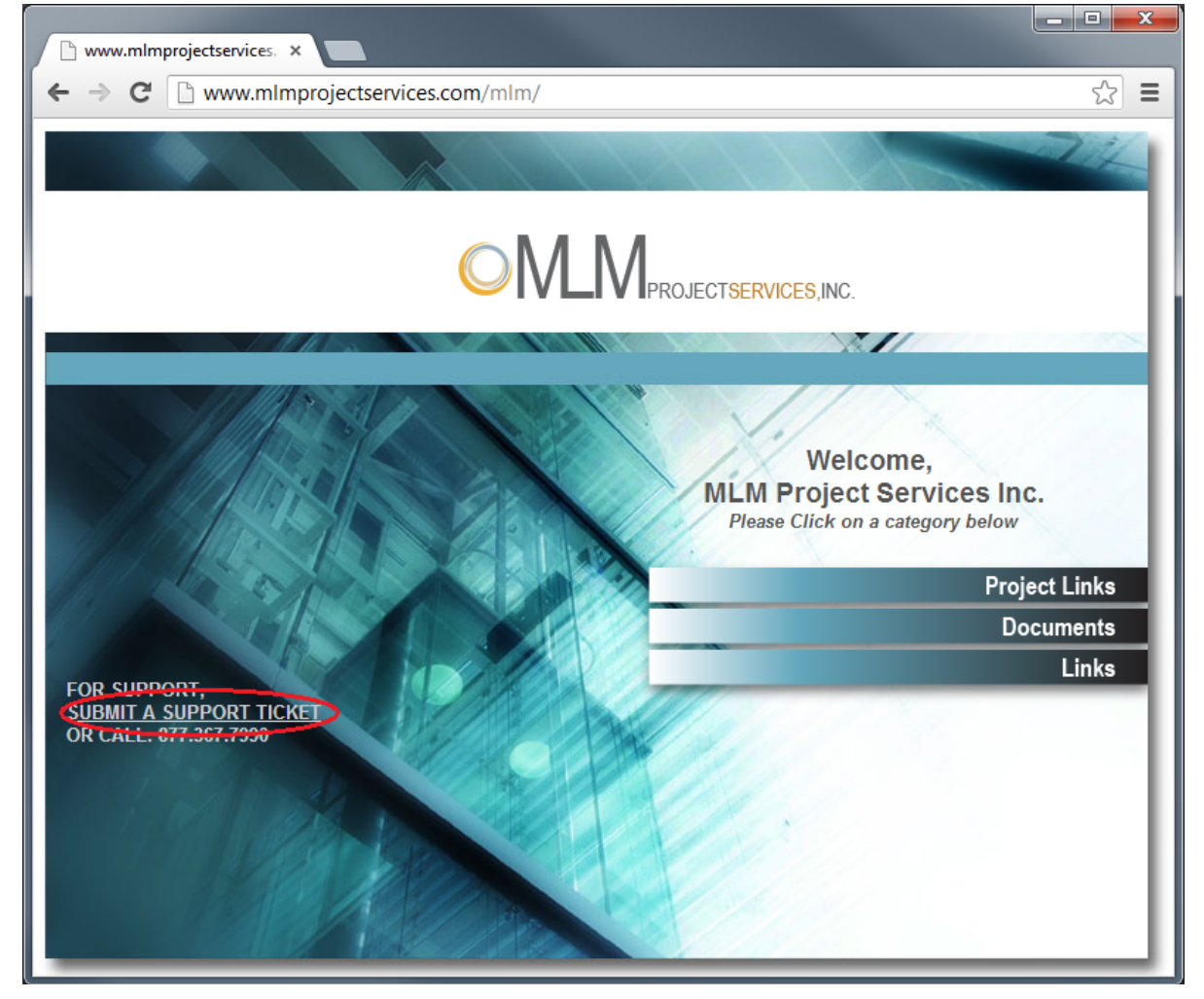

These tech tips are offered free of charge in the spirit of sharing knowledge with others. They do not include technical support, should you have a problem with them. We are always interested in how they can be improved, please do not hesitate to email us your comments. These tips have been thoroughly tested by our consultants in a variety of environments. Please read these tech tips thoroughly and be sure that you understand them before trying to use them. We can not be responsible for issues that develop because of the configuration of your hardware, technical environment or application of the tech memos. If you are not sure, then we urge you to contact Oracle technical support or your local support consultant for assistance.

2) Click on Register

| <ul> <li>D. R. McNatty &amp; Associate ×</li> <li>← → C</li> <li>www.drmenatty.com</li> </ul> | n/support/                                                                                                    | tra<br>1<br>1<br>1<br>1<br>1<br>1<br>1<br>1<br>1<br>1<br>1<br>1<br>1<br>1<br>1<br>1<br>1<br>1<br>1 |
|-----------------------------------------------------------------------------------------------|----------------------------------------------------------------------------------------------------|----------------------------------------------------------------------------------------------------|
| Home Submit a Ti<br>Login Subscribe<br>Your email address                                     | cket 🧊 Knowledgebase 🖗 News 😚 Troubleshooter                                                                                  | English (U.S.)                                                                                     |
| Remember me<br>Lost password Login<br>Live Support<br>OFFLINE<br>Live Chat Software by Kayako | Register       Submit a Ticket         Image: Knowledgebase       Image: News         Image: Troubleshooter       Image: News |                                                                                                    |
|                                                                                               | Latest Updates No information available in this view                                                                          | ٦                                                                                                  |
|                                                                                               | Help Desk Software by Kayako Fusion                                                                                           |                                                                                                    |

3) Fill in your full name, e-mail, and a password. (The password should be at least 8 characters long and "complex") Fill in the verification code and click "Sign Up"

| 🗅 D. R. McNatty & Associate 🗙 📃                                                                                                    |                                                                   |                                                              |                   |  |  |  |
|----------------------------------------------------------------------------------------------------|-------------------------------------------------------------------|--------------------------------------------------------------|-------------------|--|--|--|
| ← → C 🗋 www.drmcnatty.com/                                                                                                    | /support/index.php?/Base/UserRe                                   | gistration/Register                                          | \$                |  |  |  |
| ᅇ fusior                                                                                                    | )                                                                 |                                                              |                   |  |  |  |
| 👔 Home 🛷 Submit a Ticl                                                                                                    | ket 📕 Knowledgebase                                               | News 'S Troubleshooter                                       | English (U.S.) 💌  |  |  |  |
| Login Subscribe Your email address                                                                                                    | Rease type your search                                            | n query here                                                 | SEARCH O          |  |  |  |
| Remember me Create a new account                                                                                                    |                                                                   |                                                              |                   |  |  |  |
| Lost password Login Please fill in the fields below to register for a new account. Once registered, you may need to validate your email address to fully enable your account. |                                                                   |                                                              |                   |  |  |  |
| Live Support                                                                                                    | General Information                                               |                                                              |                   |  |  |  |
|                                                                                                    | Full Name:                                                        | Example                                                      |                   |  |  |  |
| Live Chat Software by Kayako                                                                                                    | Email:                                                            | Example@example.com                                          |                   |  |  |  |
|                                                                                                    | Password:                                                         | •••••                                                        |                   |  |  |  |
|                                                                                                    | Password (repeat):                                                | •••••                                                        |                   |  |  |  |
|                                                                                                    | Verify Registration                                               |                                                              |                   |  |  |  |
|                                                                                                    | Please enter the text you see i<br>registrations and form submiss | n the image into the textbox below. This is required to ons. | prevent automated |  |  |  |
|                                                                                                    | eqy8hxc                                                           | eqy8hxc                                                      |                   |  |  |  |
|                                                                                                    | Sign Up                                                           |                                                              |                   |  |  |  |
|                                                                                                    |                                                                   |                                                              |                   |  |  |  |
| Help Desk Software by Kayako Fusion                                                                                                    |                                                                   |                                                              |                   |  |  |  |
|                                                                                                    |                                                                   |                                                              |                   |  |  |  |

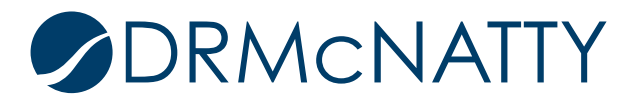

4) An email verification has been sent to the e-mail address you used

| SR Detail × 🖸 Using Oracle ×                                                                                                    | 🕒 D. R. McNat 🗙 🚺 Unix/Linux " | 🕆 🗙 🕐 Export Certil 🗙 🖉 🕒 Primavera Pl 🗙 🖉 🗅 Oracle BI Pu 🗴 🌘 OTN Di | scus: ×          |  |  |  |  |
|----------------------------------------------------------------------------------------------------|--------------------------------|----------------------------------------------------------------------|------------------|--|--|--|--|
| ← → C 🗋 www.drmcnatty.com/                                                                                                    | /support/index.php?/Base/User  | Registration/RegisterSubmit                                          | ☆ <b>=</b>       |  |  |  |  |
|                                                                                                    |                                |                                                                      |                  |  |  |  |  |
| fucior                                                                                                    | 2                              |                                                                      |                  |  |  |  |  |
|                                                                                                    |                                |                                                                      |                  |  |  |  |  |
| 👔 Home 🛷 Submit a Tick                                                                                                    | ket 🧧 Knowledgebase            | 🗐 News 💛 Troubleshooter                                              | English (U.S.) 🗨 |  |  |  |  |
| 📩 Login 🛛 🛛 Subscribe                                                                                                    |                                |                                                                      | SEAPCH O         |  |  |  |  |
| Your email address                                                                                                    |                                |                                                                      |                  |  |  |  |  |
|                                                                                                    | Email validation requ          | uired                                                                | E                |  |  |  |  |
| Remember me                                                                                                    | Linan vandation requ           | in ed                                                                |                  |  |  |  |  |
| Lost password Login Thank you for registering. We have sent you an email message with an activation link. Please follow the link to verify your email address. You must complete this process before you can log in. |                                |                                                                      |                  |  |  |  |  |
|                                                                                                    | Registration details           |                                                                      |                  |  |  |  |  |
| OFFLINE                                                                                                    | Full Name:                     | example example                                                      |                  |  |  |  |  |
|                                                                                                    | Email:                         | gkulbarsh@gmail.com                                                  |                  |  |  |  |  |
| Live Chat Software by Kayako                                                                                                    | Password:                      | [Hidden ]                                                            |                  |  |  |  |  |
|                                                                                                    |                                |                                                                      |                  |  |  |  |  |
|                                                                                                    |                                |                                                                      |                  |  |  |  |  |

5) Open your e-mail and click on the link that was sent to you

Registration at D. R. McNatty & Associates, Inc. Support Center

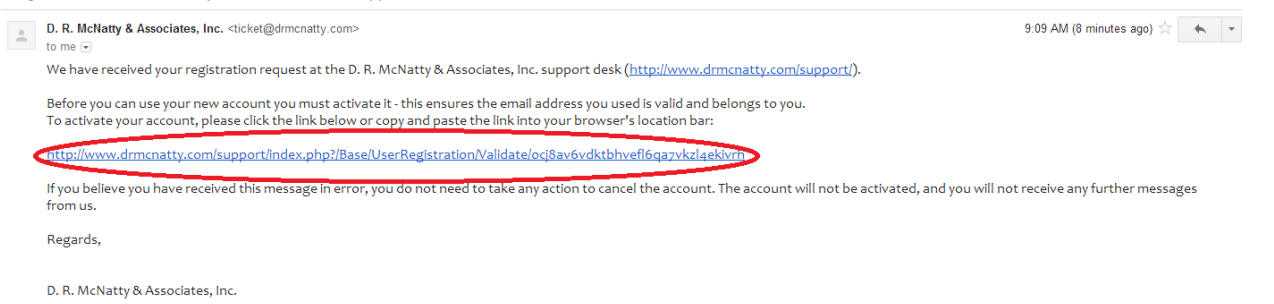

Support Center: http://www.drmcnatty.com/support/index.php?

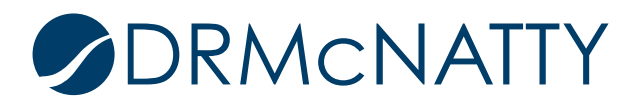

• •

6) Your registration was successful. You can now log in and create a ticket.

| D. R. McNatty & Associate ×                                                                                      |                                                                                                    |                         |                  |  |  |  |
|----------------------------------------------------------------------------------------------------|----------------------------------------------------------------------------------------------------|-------------------------|------------------|--|--|--|
| ← → C 🗋 www.drmcnatty.com/support/index.php?/Base/UserRegistration/Validate/0cj8av6vdktbhvefl6qa7vkzl4ekivrh 🖒 ≡ |                                                                                                    |                         |                  |  |  |  |
| CO fusion                                                                                                    |                                                                                                    |                         |                  |  |  |  |
| 👚 Home 🛛 🔗 Submit a Ti                                                                                           | cket 🛛 🗗 Knowledgebase                                                                                                    | 🗊 News 🛸 Troubleshooter | English (U.S.) 🗨 |  |  |  |
| Login Subscribe Your email address                                                                               | R Please type your searc                                                                                                    | ch query here           | SEARCH •         |  |  |  |
| Remember me Registration Successful                                                                              |                                                                                                    |                         |                  |  |  |  |
| Lost password Login                                                                                              | Thank you for registering! A copy of your registration details have been sent to your email address. Please use the login form beside this text to log in. |                         |                  |  |  |  |
| Live Support<br>OFFLINE                                                                                          | Full Name:                                                                                                    | example example         |                  |  |  |  |
|                                                                                                    | Email:                                                                                                    | gkulbarsh@gmail.com     |                  |  |  |  |
| Live Chat Software by Kayako                                                                                     | Password:                                                                                                    | [ Hidden ]              |                  |  |  |  |
|                                                                                                    |                                                                                                    |                         |                  |  |  |  |
|                                                                                                    |                                                                                                    |                         |                  |  |  |  |
| Help Desk Software by Kayako Fusion                                                                              |                                                                                                    |                         |                  |  |  |  |
|                                                                                                    |                                                                                                    |                         |                  |  |  |  |

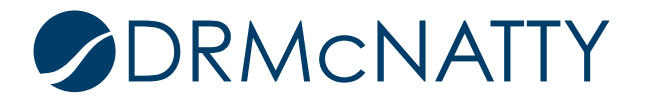